## คู่มือการใช้งานระบบลงทะเบียนผลงาน

"ระบบเว็บไซต์จัดการข้อมูลการประชุมวิชาการระดับชาติ ภายใต้โครงการ ปริญญาเอกกาญจนาภิเษก (คปก.) และโครงการพัฒนานักวิจัยและงานวิจัย เพื่ออุตสาหกรรม (พวอ.) ประจำปี 2568"

## 1. เข้าสู่ระบบ

1.1 เมื่อเปิดเว็บไซต์ <u>https://rgj-rri-conference.nrct.go.th/index.php/</u> จากนั้นกดปุ่ม "Login" ดังรูปที่ (1)

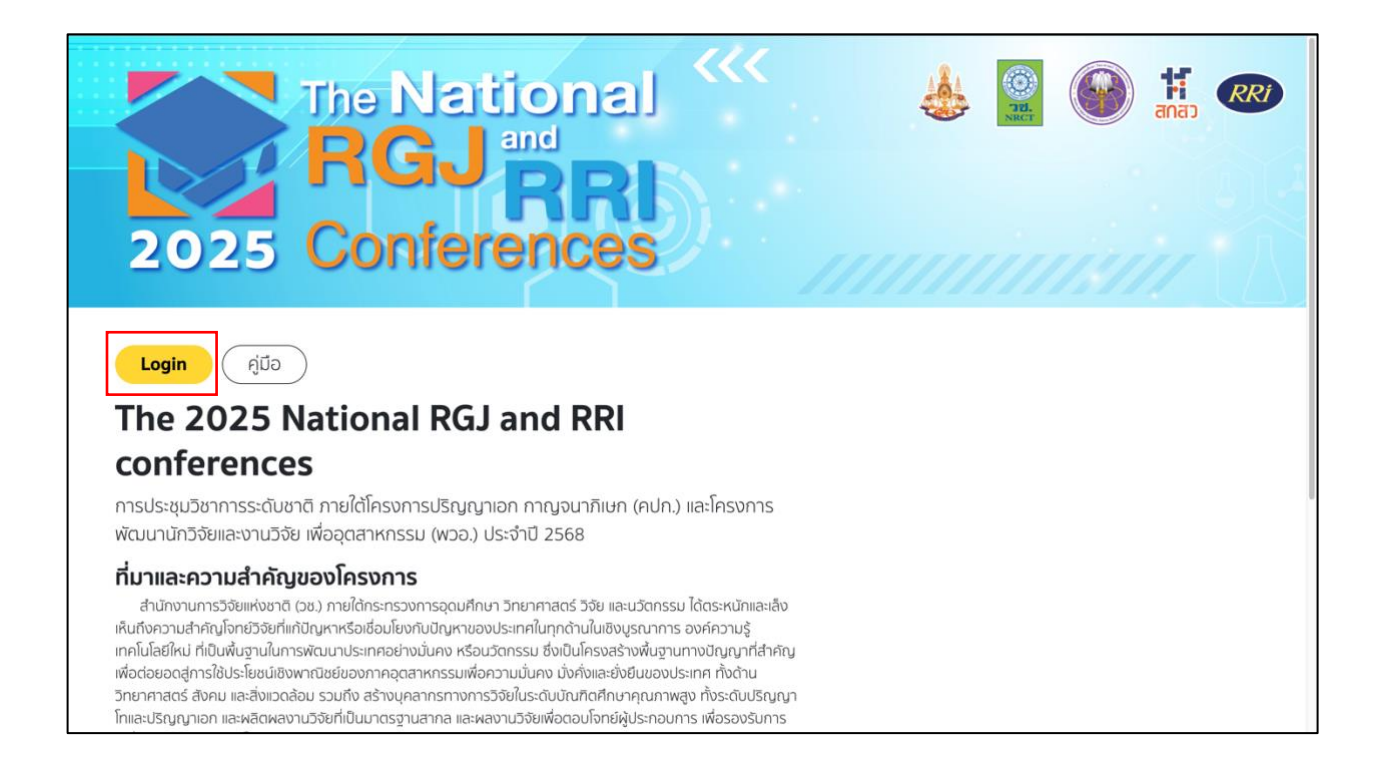

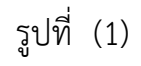

คู่มือการใช้งานระบบลงทะเบียนผลงาน ประจำปี 2568

1.2 เมื่อเข้าสู่หน้า Login ดังรูปที่ (2) ทำการกรอกข้อมูล
 Username คือ Email ของนักศึกษา
 Password คือ รหัสผ่าน โดยได้มาจากการตั้งค่าผ่านลิงก์ที่รับทาง Email ดังรูปที่ (3)
 1.3 กดปุ่ม "Login" เพื่อทำการเข้าสู่ระบบ

| The Nat<br>RGJ<br>2025 Confer | and RRI<br>ences                                                                                                    |                             | Image: Control of the second second secon |
|-------------------------------|----------------------------------------------------------------------------------------------------|-----------------------------|----------------------------------------------------------------------------------------------------|
| r                             | ຍົບດີດ້ວບລັບ<br>ກຣຸณากรอกข้อมูลให้ครบต้วนถูกต้อง<br>ຢູ່ Username<br>ຟຼີ Password<br>ອື່ມຮກັສປາມ<br>ແຜາມາຣຄລາກະເບີຍນສ່ອນສວານໄດ້ດັ່າວັນກີ່ 24 ມິນາຄນ 2568 ອນຄົດ<br>You can register for submissions until March 24, 2025 at | ızarı 16:30 u.<br>4:30 p.m. |                                                                                                    |
|                               |                                                                                                    |                             | Restored Arrest                                                                                                    |

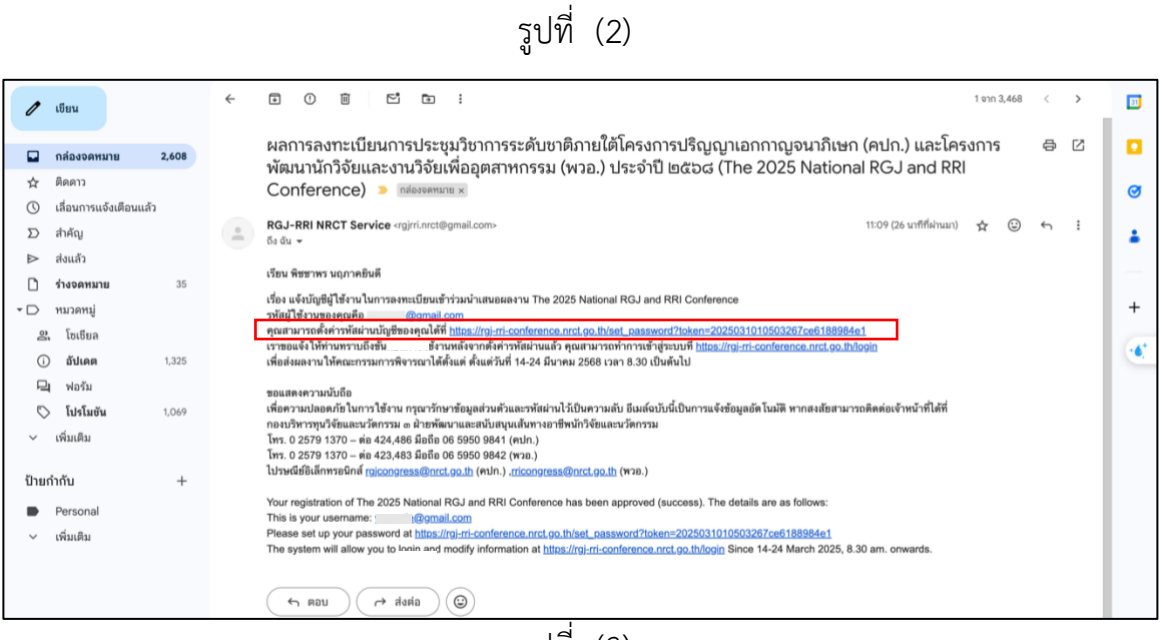

รูปที่ (3)

## 2. กรอกข้อมูลผลงาน

2.1 หลังจาก Login แล้ว จะแสดงหน้าข้อมูลของนักศึกษา ดังรูปที่ (4) โดยกดที่ปุ่ม

"แก้ไขข้อมูล" เพื่อกรอกข้อมูลส่วนตัวและข้อมูลผลงานให้ครบถ้วน

|                                                                                                    | Logout                       |
|----------------------------------------------------------------------------------------------------|------------------------------|
| ยินดีต้อนรับคุณ Alma Acosta Manning, Welcom                                                                                                    | ອີ ແກ້ໄປນ້ອມູລ               |
| คำน้ำหน้า/Title*                                                                                                    |                              |
| Velit doloremque pro                                                                                                    |                              |
| ชื่อ*                                                                                                    | นามสกุล*                     |
| Alma Acosta                                                                                                    | Manning                      |
| Firstname*                                                                                                    | Surname*                     |
| Ingrid                                                                                                    | Summers                      |
| เลขประจำดัวประชาชน หรือ หนังสือเดินทาง / ID Number or Passport Number*                                                                                             |                              |
| 652                                                                                                    |                              |
| เลือกประเภทโครงการ/Select type of recipient*                                                                                                    |                              |
| 🔾 คปก.(RGJ) 🛛 🗿 พวอ.(RRI)                                                                                                    |                              |
| śu∕Year*                                                                                                    | เลขที่สัญญา/Contract number* |
| 1990                                                                                                    | 268                          |
| ท่านสอบผ่าน QE และโครงร่างวิทยานิพนธ์แล้วหรือไม่? (เฉพาะคปก./พวอ.ปริญญาเอก)<br>Have you passed the QE as well as the thesis proposal examination? (For Ph.d studer | nts)                         |
| 🗿 สอบผ่านทั้ง QE และโครงร่างวิทยานิพนธ์ (Passed both the QE and thesis proposal)                                                                                   |                              |
| 🦳 สอบผ่านเฉพาะ QE (Passed only QE)                                                                                                    |                              |
| สอบผ่านเฉพาะไครงร่างวิทยานิพนธ์ (Passed only the thesis proposal examination)<br>ไม่เกี่ยวข้องเนื่องจากเป็น นศ.พวอ.ปริญญาโท (Not relevant because RRI Ms.D.)       |                              |
| โปรดแบบเอกสาร(Please send the document)*                                                                                                    |                              |

รูปที่ (4)

2.2 ทำการกรอกข้อมูลและอัปโหลดไฟล์เอกสาร เช่น บทคัดย่อ (Abstract) ไม่เกิน 1 หน้า และ บทสรุปย่อโครงการ (Executive summary) ไม่เกิน 5 หน้า จำเป็นแนบทั้ง PDF และ Word (Doc,Docx) ดังรูปที่ (5) และ โปสเตอร์ (Poster) จำเป็นแนบทั้ง PDF และ JPEG หลังจากกรอก ข้อมูลที่จำเป็นเรียบร้อยแล้ว ดังรูปที่ (6) ทำการกดปุ่ม "Submit" เพื่อส่งและบันทึกข้อมูล

| <ul> <li>โปสเตอร์ดีจิตัล (E-Poster)</li> <li>บทคัดย่อ (Abstract) ไม่เกิน 1 หน้า (ทั้งนี้ นกคัดย่อของท่านจะต้องถูกนำไปจัดทำเพื่อเผยแพร่ใน งานประชุมวิชาการ) *</li> <li>Abstract must not exceed 1 page (for the propose that your abstract must be prepared for publishment at the academic conference.)</li> </ul> |                                                          |  |
|----------------------------------------------------------------------------------------------------|----------------------------------------------------------|--|
| Choose File No file chosen                                                                                                    | Choose File No file chosen                               |  |
| (Maximum upload file size: SMB / File types : PDF)                                                                                                    | (Maximum upload file size: SMB / File types : DOC, DOCX) |  |
| ≡ test_pdf 1 / 1   − 39% +   🗄 🚸 ± 🖶 :                                                                                                    |                                                          |  |
| Test File PDF.                                                                                                    |                                                          |  |
| นทสรุปย่อโครงการ (Executive summary) ไม่เกิน 5 หน้า*<br>project summary (Executive summary) must not exceed of 5 pages<br>Choose File No file chosen                                                                                                    | Choose File No file chosen                               |  |
| 59 10 (E)                                                                                                    |                                                          |  |

| Test File PDF.                                                                                                    |  |  |  |  |
|----------------------------------------------------------------------------------------------------|--|--|--|--|
|                                                                                                    |  |  |  |  |
|                                                                                                    |  |  |  |  |
|                                                                                                    |  |  |  |  |
| พทำ 1 / 1 — Q +<br>วัดโอน้ำเสนอ (Link Video Presentation)*                                                                                                    |  |  |  |  |
| Dolor qui tempora co                                                                                                    |  |  |  |  |
| หากไม่แบบไฟล์ หรือไม่กรอกลิงท์ให้ครบกัวน จะไม่สามารถ submit ได้                                                                                                    |  |  |  |  |
| กรณี วช. จะนำบทสรุปย่อโครงการ (Executive summary) ไปจัดทำในรูปแบบ proceeding เพื่อเผยแพร่ ท่านยินดีหรือไม่*                                                              |  |  |  |  |
| <ul> <li>ยินดีให้เผยแพร่ (Pleasure to publish)</li> <li>ไม่ยินดีให้เผยแพร่ (Not allow to publish)</li> </ul>                                                             |  |  |  |  |
| <ul> <li>บ้าพเจ้าของรับรองว่าข้อมูลทั้งหมดเป็นความจริง (I hereby certify that all the above information is correct and true in every aspect.)</li> <li>Submit</li> </ul> |  |  |  |  |

รูปที่ (6)